Centro de Postgrado

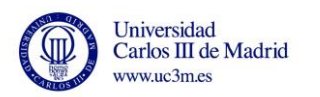

## MANUAL PAGO

# DE RESERVA DE PLAZO Y MATRÍCULA

## MÁSTERES PROPIOS Y CURSOS DE ESPECIALIZACIÓN

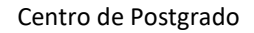

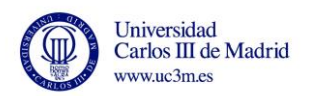

### Para realizar el pago debe entrar en la dirección:

https://sigma.uc3m.es/cosmos/Controlador/?apl=Uninavs&gu=a&idNav=inicio &NuevaSesionUsuario=true&NombreUsuarioAlumno=ALUMNOTCS&ambito= MENU&idioma=es&pais=ES

TARJETAS VÁLIDAS: VISA Y MASTERCARD

#### 1.- Introducir DNI/PASAPORTE y Contraseña de 4 dígitos (para antiguos estudiantes)

| Linemaid<br>Carlos III de Madrad                            | Si no recuerda su contraseña debe acceder a https://cambiatuclave.uc3m.es/ |
|-------------------------------------------------------------|----------------------------------------------------------------------------|
| Iniciar sesión  Iniciar sesión  Contraseña                  |                                                                            |
| Extrar<br>Polar agel é re parels se correctamente la página |                                                                            |

#### Para estudiantes de nuevo ingreso

|                                                    | Usuario y contraseña indicada en el registro |
|----------------------------------------------------|----------------------------------------------|
| Control Till der Madriad                           |                                              |
| Iniciar sesión                                     |                                              |
| A pri                                              |                                              |
| A Contraseña                                       |                                              |
| Cór.                                               |                                              |
| Pulse aquí si no puede ver correctamente la página |                                              |
|                                                    |                                              |

### Pinchar en "Tasas"

| Universidad <b>Carlos III</b> de Mo                                                               |                                                                                            |                                                                                                    |
|---------------------------------------------------------------------------------------------------|--------------------------------------------------------------------------------------------|----------------------------------------------------------------------------------------------------|
| Inicio                                                                                            |                                                                                            |                                                                                                    |
| Inicio                                                                                            |                                                                                            |                                                                                                    |
| Está usted accediendo a un activo propiedad de la institución. Sólo los usuarios     Aplicaciones | autorizados tienen derecho de acceso a este activo, todo intento no autorizado será audita | ado y almacenado por si se requiriera. Se prohibe explicitamente el acceso de personal no autorizado a este recurso. |
| Gestión documentos estudiantes                                                                    | Tasas                                                                                      | Formación continua                                                                                                   |
|                                                                                                   | <b></b>                                                                                    |                                                                                                    |

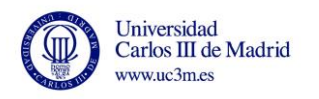

### 2.- Click en "Buscar"

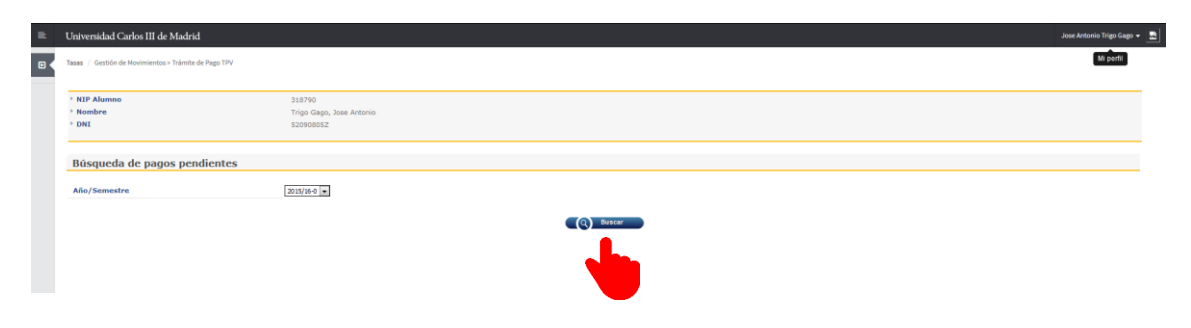

## 3. Click en "Acción"

| asas / Gestión de Movimientos | > Trámite de Pago TPV    |                    |              |                |                      |                              |
|-------------------------------|--------------------------|--------------------|--------------|----------------|----------------------|------------------------------|
| NTR Alumno                    | 318300                   |                    |              |                |                      |                              |
| Nombre                        | 318/90<br>Trice (Tase 14 | nea Astonia        |              |                |                      |                              |
| ONT                           | Trigo Gago, Jo           | ARE PRIVATING      |              |                |                      |                              |
| All (Competen                 | 520908052                |                    |              |                |                      |                              |
| Búsqueda de pago              | os pendientes            |                    |              |                |                      |                              |
| Búsqueda de page              | is pendientes            |                    | (iii) Volver |                |                      |                              |
| Búsqueda de page              | s pendientes<br>Centro † | Plan de estudios 4 | (r) Witter   | Tipo Estudio * | Importe <sup>2</sup> | Tipo Hovimiento <sup>s</sup> |

## 4. Click en "Pagar"

| sas / Gestión de Movimientos > Trámite de Page                                                                                                    | PI                                                                                                    |  |
|----------------------------------------------------------------------------------------------------|----------------------------------------------------------------------------------------------------|--|
|                                                                                                    |                                                                                                    |  |
| NIP Alumno                                                                                                    | 318790                                                                                                    |  |
| Nombre                                                                                                    | Trigo Gago, Jose Antonio                                                                                                    |  |
| DNI                                                                                                    | 52090805Z                                                                                                    |  |
|                                                                                                    |                                                                                                    |  |
| <sup>Año/Semestre</sup><br>Información del pago select                                                                                            | 2015/16-0<br>Ionado                                                                                                    |  |
| Año/Semestre<br>Información del pago selecc                                                                                                    | 2015/16-0                                                                                                    |  |
| Año/Semestre<br>Información del pago selecc                                                                                                    | 2015/16-0  onado  5 - formación Continua  21101 Montescan de Millinea de Insulated                                                                                                    |  |
| Año/Semestre<br>Información del pago seleco<br>Centro<br>Plan de estudios<br>Actividad académica                                                  | astafilia and an and an an and an and an and an and an and an and an and an and an and an and an and an and an and an and an and an and an and an and an and an and an and an and an and an and an and an and an and an and an and an and an and an and an and an and an and an and an and an and an and an and an and an and an an an an an an an an an an an an an                                                                                                    |  |
| Año/Semestre<br>Información del pago seleco<br>Centro<br>Plan de estudios<br>Actividad académica<br>Tipo Estudio                                  | onado  5 - Formación Continua  132/1 - Mester en Cestion de Políticas de Igualded  17C - Inscripción TCS  4 - Entatidado Propio                                                                                                    |  |
| Año/Semestre<br>Información del pago seleco<br>Centro<br>Plan de estudios<br>Actividad académica<br>Atividad académica<br>Tipo Istudio<br>Importe | anado anado as remación Continua bilitaria en destion de Políticas de Igualded contractoria contractoria de los de los d |  |
| Allo/Semestre                                                                                                    | Onado  5 - Formación Continua  13/2/1 - Menter en Gestion de Políticas de Igualded  11/2 - Inscrupción (TG)  4 - Fatulados Propios  600  FIV •                                                                                                    |  |

5. Click en "Aceptar"

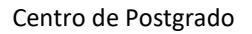

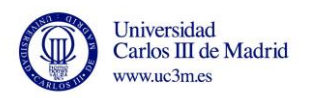

| = | Universidad Carlos III de Madrid                     |                                                                                                    |                | Jose Antonio Trigo Gago 👻 | 2 |
|---|------------------------------------------------------|----------------------------------------------------------------------------------------------------|----------------|---------------------------|---|
| • | Tasas / Gestión de Novimientos > Trámite de Pago TPV |                                                                                                    |                |                           |   |
|   | Información del pago seleccionado                    |                                                                                                    |                |                           |   |
|   | Centro                                               | S Formación Continua                                                                                                    |                |                           |   |
|   | Actividad académica                                  | ITC - Inscripción TCS                                                                                                    |                |                           |   |
|   | * Tipo de estudio                                    | 4 - Estudios Propios                                                                                                    |                |                           |   |
|   | • Importe a pagar                                    | 500 C                                                                                                    |                |                           |   |
|   |                                                      | <ul> <li>Se va a procesar el pago mediante tarjeta de cre</li> <li>Se va a procesar el pago mediante tarjeta de cre</li> <li>Se va a procesar el pago mediante tarjeta de cre</li> <li>Se va a procesar el pago mediante tarjeta de cre</li> </ul> | dike o debite. |                           |   |

## 6. Introducción de datos de Tarjeta

| Universidad Carlos III de Madrid     Tatas / Gettión de Novimientou- Trámite de Pago TPV                          |                                                                          |                                                                                                    |                                                                            | Jood Antonio Trigo Gage + 💽       |
|----------------------------------------------------------------------------------------------------|--------------------------------------------------------------------------|----------------------------------------------------------------------------------------------------|----------------------------------------------------------------------------|-----------------------------------|
| Información del pago seleccionado<br>• Centre<br>• Antividad scatterica<br>• Tipo de estudio<br>• Importe a pagar | 5 - Formación Car<br>ITC - Inscripción 1<br>4 - Estudios Propie<br>600 € | Santander Elavon<br>traves can warver term     Bescore     2 Connectore                                                                                                    | Castelare<br>Castelare<br>Castelare<br>Castelare<br>Castelare<br>Castelare |                                   |
|                                                                                                    |                                                                          | Datos de la operación           Importe:         600,00 C           Comercio: $\mathcal{Y}^{C3M}$ -Adm Electrónica           Terminat:              4779293-1            Butidio:              27033 | Pagar con Tarjeta 📼 😂 🖨                                                    | Nº tarjeta<br>Caducidad Mes y Año |
|                                                                                                    |                                                                          | Pedido: 27033 Fecha: 01/04/2016 11:56 Wertliedhy MesterCode VISA                                                                                                    | Clancite: Pager                                                            | Código de seguridad CVV           |

Una vez introducidos los datos de la tarjeta haga click en "Pagar" y realice el pago.

El sistema generará una pantalla hasta confirmar el pago con la entidad bancaria

| ₽. | Universidad Carlos III de Madrid                                                                                                    |                                                                          |                                                                                                    | José Antonio Trigo Gago 🔻 🔜 |
|----|----------------------------------------------------------------------------------------------------|--------------------------------------------------------------------------|----------------------------------------------------------------------------------------------------|-----------------------------|
| •  | Tasas / Gestión de Movimientos> Trámite de Pago TPV                                                                                               |                                                                          |                                                                                                    |                             |
|    | Información del pago seleccionado<br><sup>1</sup> Centro<br><sup>2</sup> Actividad académica<br><sup>3</sup> Tipo de estudio<br>1 Inporte a pagar | 5 - Formación Cor<br>ITC - Inscripción 1<br>4 - Estudios Propio<br>600 € | Espere mientras se confirma la información del pago                                                                                                    |                             |
|    |                                                                                                    |                                                                          | Este proceso de confirmación do papor con la<br>Intel de la lacarda puede torder aracion antonica.     Si for te none ministrio no con recibe la<br>antoniaticamente.     Si dece analter el maior code momento.     Si dece analter el maior code momento de la concerte de momento de la concerte de momento de momento de momento de la concerte de momento de la concerte de momento de la concerte de momento de momento de mom |                             |
|    |                                                                                                    |                                                                          | Conductor                                                                                                    |                             |

7. Realizado el pago haga click en "Continuar"

| nformación del pago seleccionado<br>Cento<br>Actividad académica<br>Tipo de estudio<br>Importe a pagar | 5 - Formación Cor<br>ITC - Inscripción 1<br>4 - Estudios Propix<br>600 € | ~                            | Santander Elavon                     |                             | Castellano                    | Î    |  |  |
|----------------------------------------------------------------------------------------------------|--------------------------------------------------------------------------|------------------------------|--------------------------------------|-----------------------------|-------------------------------|------|--|--|
|                                                                                                    |                                                                          | 1 Seleccia<br>método<br>pago | de 🖻 2 Solicitando datos adicionales | Autentificando              | 13 4 Resultado de la 🖒        |      |  |  |
|                                                                                                    |                                                                          | Datos d                      | e la operación                       | OPERACIÓN AUT               | ORIZADA CON CÓDIGO:           |      |  |  |
|                                                                                                    |                                                                          | Importe:                     | 600,00 €                             |                             |                               |      |  |  |
|                                                                                                    |                                                                          | Comercio:                    | UC3M - Adm. Electrónica<br>P         | Url Comercio:               | http://www.uc3m.es            | - 11 |  |  |
|                                                                                                    |                                                                          | Terminal:                    | 47792932-1                           | Entra en iupay y descubre u | a nueva forma de comprar, más |      |  |  |
|                                                                                                    |                                                                          | Número<br>pedido:            | 27033                                | sencina, rapida y segura.   | monnacion en www.lupay.es     | - 11 |  |  |
|                                                                                                    |                                                                          | Fecha:                       | 01/04/2016 11:56                     |                             |                               |      |  |  |

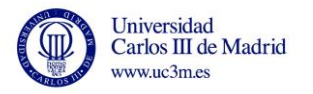

#### 8. Comprobante de pago

El sistema generará un comprobante de pago y puede descargarse el documento.

Una vez descargado haga click en "Continuar".

| ≡ | Universidad Carlos III de Madrid                                                                                                    |                                                                                  |                                                     |                                                                     |       |          |
|---|----------------------------------------------------------------------------------------------------|----------------------------------------------------------------------------------|-----------------------------------------------------|---------------------------------------------------------------------|-------|----------|
| • | Tasas / Gestión de Movimientos > Trâmite de Pago TPV                                                                                                    |                                                                                  |                                                     |                                                                     |       |          |
|   | Información del pago seleccionado<br><sup>2</sup> Centro<br><sup>3</sup> Actividad académica<br><sup>3</sup> Tipo de estudio<br><sup>3</sup> Timporte a pagar | 5 - Formación Continua<br>ITC - Inscripción TCS<br>4 - Estudios Propios<br>300 € |                                                     |                                                                     |       |          |
|   |                                                                                                    |                                                                                  | 0                                                   | Se ha realizado el pago correctamente                               |       |          |
|   |                                                                                                    |                                                                                  |                                                     | Continuar                                                           |       |          |
|   |                                                                                                    |                                                                                  |                                                     | 1/1                                                                 | • • 🗲 | Descarga |
|   |                                                                                                    |                                                                                  |                                                     |                                                                     |       |          |
|   |                                                                                                    |                                                                                  |                                                     | COMPROBANTE DE PAGO                                                 |       |          |
|   |                                                                                                    |                                                                                  |                                                     |                                                                     |       |          |
|   |                                                                                                    |                                                                                  | EI Sr./Sra. LUIS MIGUEL SA<br>en concept            | NCHEZ SANCHEZ, ha realizado un pago de 300 EUR<br>démico 2015/16-0. |       |          |
|   |                                                                                                    |                                                                                  | Los datos identicativos del pa                      | igo son los siguientes:                                             |       |          |
|   |                                                                                                    |                                                                                  | Identificación del pago:<br>Código de autorización: | 27086                                                               |       |          |
|   |                                                                                                    |                                                                                  | Fecha y hora:                                       | 14/04/2016 09:40:34                                                 |       |          |
|   |                                                                                                    |                                                                                  |                                                     |                                                                     | •     |          |
|   |                                                                                                    |                                                                                  |                                                     |                                                                     |       |          |
|   |                                                                                                    |                                                                                  |                                                     |                                                                     |       |          |

Si el sistema no le ha generado el comprobante de pago, puede solicitarlo enviando un correo a: <u>formacioncontinua@postgrado.uc3m.es</u>, indicando el nº de autorización de compra que le facilitará el Banco.

La siguiente pantalla indica que el pago se ha realizado correctamente. Haga click en "Aceptar"

| = | Universidad Carlos III de Madrid                     |   |                                               | LUIS HIGUEL SANCHEZ SANCHEZ 👻 🔜 |
|---|------------------------------------------------------|---|-----------------------------------------------|---------------------------------|
| • | Tasas / Gestión de Movimientos > Trámite de Pago TPV |   |                                               |                                 |
|   |                                                      |   |                                               |                                 |
|   |                                                      |   |                                               |                                 |
|   |                                                      |   |                                               |                                 |
|   |                                                      | 0 | El pago por TPV se ha realizado correctamente |                                 |
|   |                                                      |   |                                               |                                 |

### 10. Salir de la aplicación

Para salir de la aplicación haga click en su nombre y seguidamente en "Desconectar"

| ≡ | Universidad Carlos III de Madrid                            |                                              | Jose Antonio Trigo Gago |        |
|---|-------------------------------------------------------------|----------------------------------------------|-------------------------|--------|
|   | 888 / Gantile de Haussientes - Tolenite de Pages TPV        |                                              | ¡Hola Jose Anto         | nio!   |
|   | <ul> <li>NIP Alumno</li> <li>Nombre</li> <li>DNI</li> </ul> | 18770<br>Tige Gap, Jose Attorie<br>52094005Z | Acerca de<br>Contacto   | 0<br>2 |
|   | Búsqueda de pagos pendientes                                |                                              | Desconectar             | ¢      |
|   | Año/Semestre                                                | 2015/00 x                                    |                         |        |